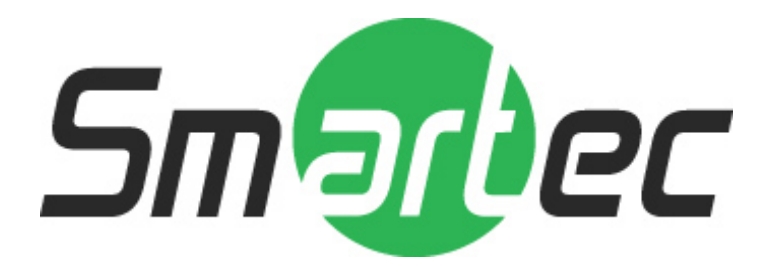

# Media Converter V2.0

User Manual

www.smartec-security.eu

## **Table of Contents**

| STEP 1. SELECT FUNCTION                                                                                                    | 4                                                               |
|----------------------------------------------------------------------------------------------------|-----------------------------------------------------------------|
| CONVERT RAW FILE TO AVI FILE                                                                                                    | 4                                                               |
| CONVERT RAW FILE TO MULTIPLE JPG FILE                                                                                                    |                                                                 |
| CONVERT TO RAW FILE                                                                                                    | 4                                                               |
| CONVERT MP4 FILE TO JPG FILE                                                                                                    |                                                                 |
| STEP2. SELECT SOURCE                                                                                                    | 6                                                               |
| CONVERT SINGLE FILE                                                                                                    | 6                                                               |
| CONVERT ALL FILES IN SELECTED FOLDER                                                                                                    | 7                                                               |
| STEP3 CHOOSE DESTINATION FOLDER                                                                                                    | 8                                                               |
|                                                                                                    |                                                                 |
| STEP 4. SELECT A PERIOD OF TIME                                                                                                    | 9                                                               |
| STEP 4. SELECT A PERIOD OF TIME<br>STEP 5. SELECT PROCESS                                                                                                    | 9<br>10                                                         |
| STEP 4. SELECT A PERIOD OF TIME<br>STEP 5. SELECT PROCESS                                                                                                    | 9<br>                                                           |
| STEP 4. SELECT A PERIOD OF TIME<br>STEP 5. SELECT PROCESS<br>Select Add OSD<br>Use Channel ID                                                                    | <b>9</b><br><b>10</b><br>                                       |
| STEP 4. SELECT A PERIOD OF TIME<br>STEP 5. SELECT PROCESS<br>Select Add OSD<br>Use Channel ID<br>Add User-Defined Text                                           | <b>9</b><br><b>10</b><br>10<br>10<br>10<br>10                   |
| STEP 4. SELECT A PERIOD OF TIME<br>STEP 5. SELECT PROCESS<br>Select Add OSD<br>Use Channel ID<br>Add User-Defined Text<br>Add Date Time                          | <b>9</b><br><b>10</b><br>10<br>10<br>10<br>10<br>10<br>10<br>10 |
| STEP 4. SELECT A PERIOD OF TIME<br>STEP 5. SELECT PROCESS<br>Select Add OSD<br>Use Channel ID<br>Add User-Defined Text<br>Add Date Time<br>STEP 6. START CONVERT | 9<br>                                                           |

## **Table of Figures**

| FIGURE 1 FORMAT CONVERT                  | 5  |
|------------------------------------------|----|
| FIGURE 2 BROWSE SINGLE RAW FILE          | 6  |
| FIGURE 3 BROWSE SINGLE MP4 FILE          | 6  |
| FIGURE 4 BROWSE A FOLDER TO CONVERT      | 7  |
| FIGURE 5 DESTINATION FOLDER              | 8  |
| FIGURE 6 SPECIFY BEGIN TIME AND END TIME | 9  |
| FIGURE 7 OVERLAY MECHANISM               | 11 |
| FIGURE 8 THE RESULT OF OVERLAY           | 12 |
| FIGURE 9 CONVERT RESULT                  | 14 |

# **Step 1. Select Function**

There are four formats you can use media converter to convert file.

## **Convert RAW file to AVI file**

If you want to convert RAW file to AVI file, select first radio button.

## **Convert RAW file to Multiple JPG file**

If you want to convert RAW file to multiple JPG file, select second radio button.

## **Convert to RAW file**

If you want to convert to RAW file, select third radio button.

## **Convert MP4 file to JPG file**

If you want to convert MP4 file to JPG file, select second radio button.

| MediaConverter v2.0.20                                                                                                    |                  |
|----------------------------------------------------------------------------------------------------|------------------|
| Format Convert                                                                                                    |                  |
| Convert RAW file to AVI file Convert RAW file to Multiple JPG file                                                                                                    |                  |
| C Convert to RAW file C Convert MP4 file to JPG file                                                                                                    |                  |
| Source File / Files                                                                                                    |                  |
| Convert a File     CHANNEL3_20081021190225.raw     Br                                                                                                    | owse             |
| C Convert a Folder                                                                                                    | owse             |
| Destination Folder                                                                                                    |                  |
| Current Folder Select a destination                                                                                                    | folder           |
| D:\Recordings\Channel3 Save As                                                                                                    |                  |
| Select a period of time                                                                                                    |                  |
| File Begin Time         2008/10/21 19:02:21         File End Time         2008/10/21 19:02:53                                                                                                    |                  |
| Specify Begin Time         19         :         02         :         21         Specify End Time         19         :         02         :         53                                                                                                    |                  |
| ✓ Use Channel ID (eg: Channel3 )         ✓ User-Defined Text       Traffic Circle       (max 20 channel3)         ✓ Add Date Time          • YYYY/MM/DD HH:MM:SS.MMM         • DD/MM/YYYY HH:MM:SS.MMM         • MM/DD/YYYY HH:MM:SS.MMM         • MM/DD/YYYY HH:MM/         • MM/DD/YYYY HH:MM:SS.MMM         • MM/DD/YYYY HH:MM:SS.MMM         • MM/DD/YYYY HH:MM:SS.MMM         • MM/DD/YYYY HH:MM:SS.MMM         • MM/DD/YYYY HH:MM:SS.MMM         • MM/DD/YYYY HH:MM:SS.MMM         • MM/DD/YYYY HH:MM:SS.MMM         • MM/DD/YYYY HH:MM:MM   • MM/DD/YYYY HH:MM/H  • MM/DD/YYYY HH:MM/H • MM/H • MM/H • MM/H • MM/H • MM/H • MM/H • MM/H • MM/H • MM/H • MM/H • MM/H • MM/H • MM/H • MM/H • MM/H • MM/H • MM/H • MM/H • MM/H • MM/H • MM/H • MM/H • MM/H • MM/H • MM/H • MM/H • MM/H • MM/H • MM/H • MM/H • MM/H • MM/H • MM/H • MM/H • MM/H • MM/H • MM/H • M/H • M/H • M/H | aracters )<br>4M |
| Convert Stop Convert                                                                                                    |                  |
| Status Converted L Frame 168                                                                                                    |                  |
|                                                                                                    |                  |
| Converted File 1 Converted P Frame 668                                                                                                    |                  |
| Converting<br>Convert Source File : CHANNEL3_20081021190225.raw<br>I Frame Count : 168<br>P Frame Count : 668<br>Audio Frame Count : 818<br>Convert Result : D:\Recordings\Channel3\CHANNEL3_20081021190225_190221_190253.avi                                                                                                    |                  |

Figure 1 Format Convert

## **Step2. Select Source**

#### **Convert single file**

Browse a single file and select it.

| Open                              |                |                   |                  |         | ? 🗙       |
|-----------------------------------|----------------|-------------------|------------------|---------|-----------|
| Look in:                          | 🔁 H264         |                   | • <del>•</del> • | ) 💣 🎫   |           |
| My Recent<br>Documents<br>Desktop | 1264.raw       | do.RAW            |                  |         |           |
| My Documents.                     | les of typ     | e will depend or  | n function       | selecte | d in step |
| My Computer                       |                |                   | /                |         |           |
| <b></b>                           | File name:     | H264.raw          |                  | •       | Open      |
| My Network<br>Places              | Files of type: | RAW Files (*.raw) |                  | -       | Cancel    |

Figure 2 Browse single RAW file

| Open                                              |                              |                                                                                                    |             | ? 🗙            |
|---------------------------------------------------|------------------------------|----------------------------------------------------------------------------------------------------|-------------|----------------|
| Look in:                                          | D MP4                        | •                                                                                                    | • 🖭 📩 🗗     |                |
| My Recent<br>Documents<br>Desktop<br>My Documents | Camera-1_0000                | 0002_0_720x480_128_2.mp4<br>0002_1_352x240_56_1.mp4<br>0002_2_160x112_384_4.mp4<br>0008_0_720x480_1_15.mp4<br>0008_0_720x480_2.5_10.mp4 |             |                |
| My Network<br>Places                              | File name:<br>Files of type: | Camera-1_00000002_0_720x480<br>MP4 Files(*.mp4)<br>Open as read-only                                                                    | 128_2.mp4 💌 | Open<br>Cancel |

Figure 3 Browse single MP4 file

#### Convert all files in selected folder

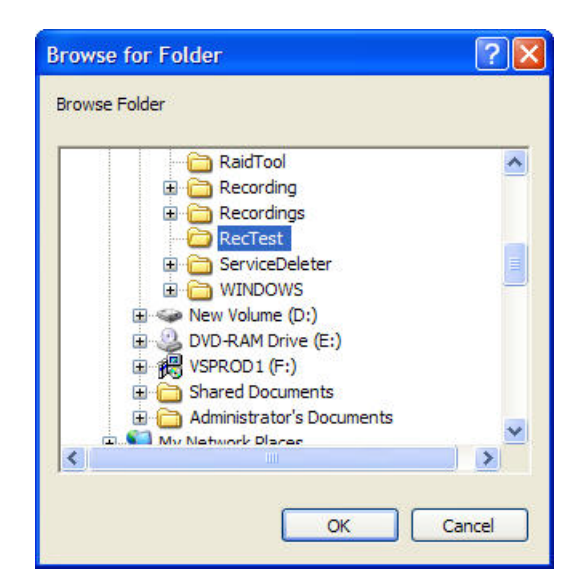

Figure 4 Browse a folder to convert

# Step3 Choose Destination Folder

The default save folder will be same as the original file. If you need to save the file into another folder, please click "**Save as**" button to select a destination folder.

| 🖻 MediaConverter v2.0.20 👘 📼 💌                                                                                                    |
|----------------------------------------------------------------------------------------------------|
| -Format Convert                                                                                                    |
| Convert RAW file to AVI file Convert RAW file to Multiple JPG file                                                                                                    |
| C Convert to RAW file C Convert MP4 file to JPG file                                                                                                    |
| Source File / Files                                                                                                    |
| Convert a File     CHANNEL3_20081021190225.raw     Browse                                                                                                    |
| C Convert a Folder Browse                                                                                                    |
| Destination Folder                                                                                                    |
| Current Folder Select a destination folder                                                                                                    |
| D:\Recordings\Channel3 Save As                                                                                                    |
| - Select a period of time                                                                                                    |
| File Begin Time         2008/10/21 19:02:21         File End Time         2008/10/21 19:02:53                                                                                                    |
| Specify Begin Time         19         :         02         :         21         Specify End Time         19         :         02         :         53                                                                                                    |
| Process         Image: Add OSD Overlay(This action will take more CPU and time to finish the task)         Image: Use Channel ID (eg: Channel3 )         Image: User-Defined Text         Traffic Circle         Image: Wight of the task         Image: Wight of the task         Image: Wight of the task         Image: Wight of the task         Image: Wight of the task         Image: Wight of the task         Image: Wight of the task         Image: Wight of the task         Image: Wight of the task         Image: Wight of the task         Image: Wight of the task         Image: Wight of the task         Image: Wight of task         Image: Wight of task |
| Convert Stop Convert                                                                                                    |
| Status<br>Converted I Frame 168                                                                                                    |
|                                                                                                    |
|                                                                                                    |
| Converting                                                                                                    |
| Convert Source File : CHANNEL3_20081021190225.raw<br>I Frame Count : 168<br>P Frame Count : 668<br>Audio Frame Count : 818<br>Convert Result : D:\Recordings\Channel3\CHANNEL3_20081021190225_190221_190253.avi                                                                                                    |

Figure 5 Destination Folder

# Step 4. Select a period of time

After you browse a file, the system will automatically search the begin time and end time of the selected file.

Please manually set the specify begin time and end time as you need.

| 🖻 MediaConverter v2.0.20                                                                                                    | ×  |
|----------------------------------------------------------------------------------------------------|----|
| Format Convert                                                                                                    |    |
| Convert RAW file to AVI file     Convert RAW file to Multiple JPG file                                                                                                    |    |
| Convert to RAW file Convert MP4 file to JPG file                                                                                                    |    |
| Source File / Files                                                                                                    |    |
| Convert a File     CHANNEL3_20081021190225.raw     Browse                                                                                                    |    |
| C Convert a Folder Browse                                                                                                    |    |
| Destination Folder                                                                                                    |    |
| Current Folder Select a destination folder                                                                                                    |    |
| D:\Recordings\Channel3 Save As                                                                                                    |    |
| Select a period of time                                                                                                    |    |
| File Begin Time 2008/10/21 19:02:21 File End Time 2008/10/21 19:02:53                                                                                                    |    |
| Specify Begin Time         19         :         02         :         21         Specify End Time         19         :         02         :         53                                                                                                    |    |
| ✓ Add OSD Overlay(This action will take more CPU and time to finish the task)         ✓ Use Channel ID (eg: Channel3)         ✓ User-Defined Text       Traffic Circle         ✓ Add Date Time          • YYYY/MM/DD HH:MM:SS.MMM         • DD/MM/YYYY HH:MM:SS.MMM         • MM/DD/YYYY HH:MM:SS.MMM | s) |
| Convert Stop Convert                                                                                                    |    |
| Status Converted L Frame 168                                                                                                    |    |
| Converted File                                                                                                    |    |
|                                                                                                    |    |
| Converting<br>Convert Source File : CHANNEL3 20081021190225.raw                                                                                                    |    |
| I Frame Count : 168                                                                                                    |    |
| Audio Frame Count : 818                                                                                                    |    |
| Convert Result : D: \Recordings \Channel3 \CHANNEL3_2008 1021190225_190221_190253.avi                                                                                                    |    |
|                                                                                                    |    |
|                                                                                                    |    |

Figure 6 Specify Begin time and end time

# **Step 5. Select Process**

The process mailly perform overlay mechanism, included channel ID, user-defined text and date time.

#### Select Add OSD

If you want to add OSD on video frames, select the check box "Add OSD Overlay".

Notice: This action will take more CPU and time to finish the task.

#### **Use Channel ID**

If you need to know the coverted file come from, you can add Channel ID on the overlay of playback file. Click the "Use Channel ID" box to add into. **Notice:** we do not recommend to change your file name after you recorded from network recorder.

#### Add User-Defined Text

If need to add text, please select the "User-Defined Text" check box. And fill in the text you need in the space e.g. Traffic Accident **Notice:** The maximum characters you can fill in the space is 20.

#### Add Date Time

Select the "Add Date Time" check box to add date time into the overlay of file. There are three time format you can choose.

- 1. Date Time format 1: YYYY/MM/DD HH:MM:SS:MMM (eg: 2008-12-20 13:20:47:123).
- 2. Date Time format 2: MM/DD/YYYY HH:MM:SS:MMM (eg: 12-20-2008 13:20:47:123).
- 3. Date Time format 3: DD/MM/YYYY HH:MM:SS:MMM (eg: 20-12-2008 13:20:47:123).

| 🖻 MediaConverter v2.0.20 📃 📼 💌                                                                                                    |
|----------------------------------------------------------------------------------------------------|
| Format Convert     Format Convert RAW file to AVI file     Convert RAW file to Multiple JPG file                                                                                                    |
| C Convert to RAW file C Convert MP4 file to JPG file                                                                                                    |
| Source File / Files                                                                                                    |
| Convert a File     CHANNEL3_20081021190225.raw     Browse                                                                                                    |
| C Convert a Folder Browse                                                                                                    |
| Destination Folder Select a destination folder                                                                                                    |
| D:\Recordings\Channel3 Save As                                                                                                    |
| Select a period of time                                                                                                    |
| File Begin Time         2008/10/21 19:02:21         File End Time         2008/10/21 19:02:53                                                                                                    |
| Specify Begin Time         19         :         02         :         21         Specify End Time         19         :         02         :         53                                                                         |
| <ul> <li>✓ Use Channel ID (eg: Channel3)</li> <li>✓ User-Defined Text Traffic Circle (max 20 characters)</li> <li>✓ Add Date Time</li></ul>                                                                                   |
| Convert Stop Convert                                                                                                    |
| Status<br>Converted I Frame 168                                                                                                    |
| Converted File 1 Converted P Frame 668                                                                                                    |
| Converting<br>Convert Source File : CHANNEL3_20081021190225.raw<br>I Frame Count : 168<br>P Frame Count : 668<br>Audio Frame Count : 818<br>Convert Result : D:\Recordings\Channel3\CHANNEL3_20081021190225_190221_190253.avi |

Figure 7 Overlay Mechanism

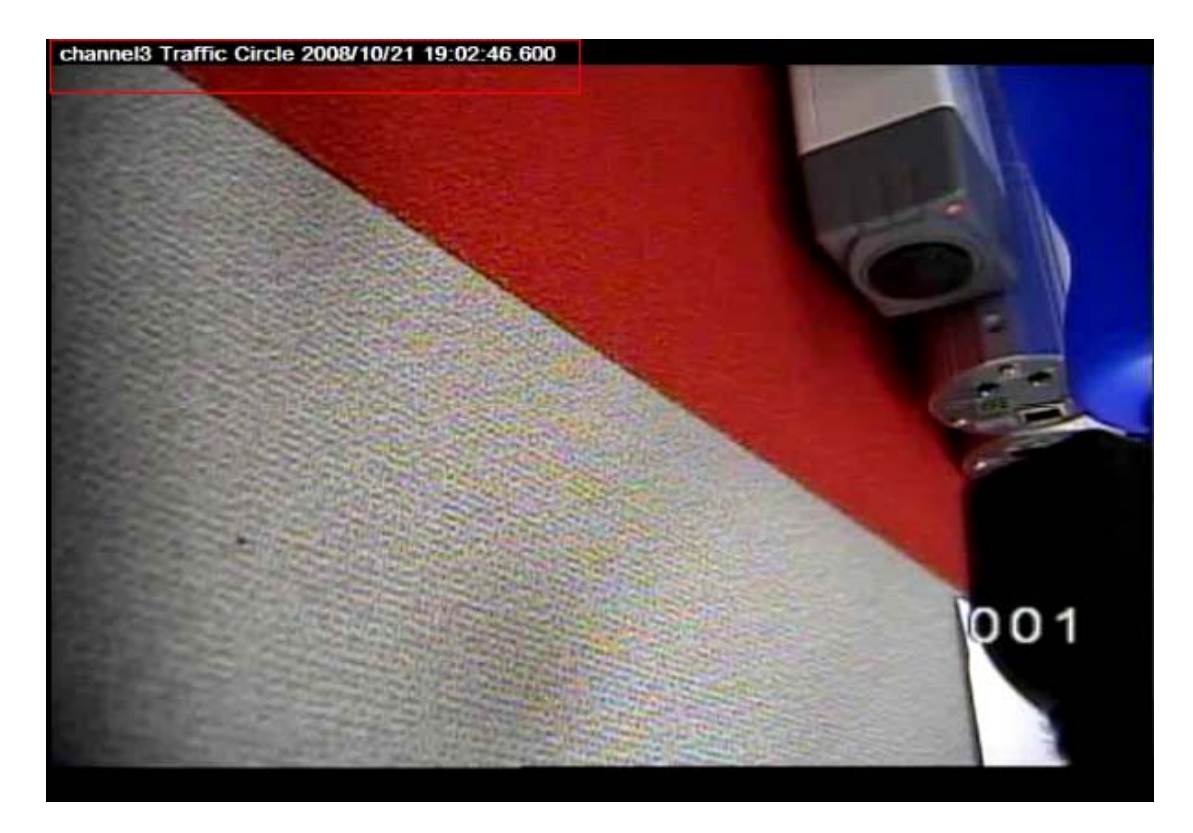

Figure 8 The Result of overlay

# Step 6. Start Convert

#### Start convert when source and process are set

Click "Convert" button to start convert file process. If you need to interrupt convert process, please click the stop button.

The process will also show the result and some information about video.

- 1. Show how many files are converted.
- 2. Show how many I Frames converted when convert RAW file.
- 3. Show how many P Frames converted when convert RAW file.
- 4. Show how many Audio Frame converted when convert RAW file
- 5. Information about convert result.

| MediaConverter v2.0.20                                                                                                    | - • <b>X</b>              |
|----------------------------------------------------------------------------------------------------|---------------------------|
| Format Convert                                                                                                    |                           |
| Convert RAW file to AVI file Convert RAW file to Multiple JPG file                                                                                                    |                           |
| C Convert to RAW file C Convert MP4 file to JPG file                                                                                                    |                           |
| Source File / Files                                                                                                    |                           |
| Convert a File     CHANNEL3_20081021190225.raw                                                                                                    | Browse                    |
| C Convert a Folder                                                                                                    | Browse                    |
| Destination Folder                                                                                                    |                           |
| Current Folder Select a destination                                                                                                    | ation folder              |
| D:\Recordings\Channel3 Save                                                                                                    | As                        |
| Select a period of time                                                                                                    |                           |
| File Begin Time         2008/10/21 19:02:21         File End Time         2008/10/21 19:02:5                                                                                                    | 3                         |
| Specify Begin Time         19         :         02         :         21         Specify End Time         19         :         02         :         1                                                           | 53                        |
| ✓ Use Channel ID (eg: Channel3 )         ✓ User-Defined Text         ✓ Add Date Time         ✓ MM/DD/YYYY HH:MM:SS.MMM         C MM/DD/YYYY HH:MM:SS.MMM                                                       | 20 characters )<br>SS.MMM |
| Convert Stop Convert                                                                                                    |                           |
| -Status                                                                                                    |                           |
| Converted I Frame 168                                                                                                    |                           |
| Converted File 1 Converted P Frame 668                                                                                                    |                           |
| Converting                                                                                                    |                           |
| Convert Source File : CHANNEL3_20081021190225.raw<br>I Frame Count : 168<br>P Frame Count : 668<br>Audio Frame Count : 818<br>Convert Result : D:\Recordings\Channel3\CHANNEL3_20081021190225_190221_190253.av | ń                         |

Figure 9 Convert Result